## ISTRUZIONI ISCRIZIONI AL SERVIZIO

### MENSA

ACCEDERE AL SITO DEL COMUNE DI CAVAGLIA' -HOME PAGE

https://www.comune.cavaglia.bi.it/

AL FONDO PAGINA

SEZIONE ACCESSO RAPIDO-SPORTELLO ON LINE

APPARE

| Comune di Cavaglià        |                                    |                      | Cerca          | Q . |
|---------------------------|------------------------------------|----------------------|----------------|-----|
| Amministrazione Servizi A | Aree tematiche Amministrazione tra | isparente            |                |     |
|                           |                                    |                      |                |     |
| Accesso Rapido            |                                    |                      |                |     |
| PagoPa                    | Sportello on line                  | Uffici               | Orari uffici   |     |
| Turismo                   | Associazioni cittadine             | Regolamento edilizio | Whistleblowing |     |
| Mensa Scolastica          | Attuazione Misure PNRR             |                      |                |     |
|                           |                                    |                      |                |     |
| Link Utili                |                                    | <u>Vedi tutti</u>    |                |     |
|                           |                                    |                      |                |     |
|                           |                                    |                      |                |     |
|                           | Γ                                  | CLICCARE S           | U              |     |
|                           |                                    | '<br>SPORTELLO ON    | LINE           |     |
|                           | L                                  |                      |                |     |

### APPARE

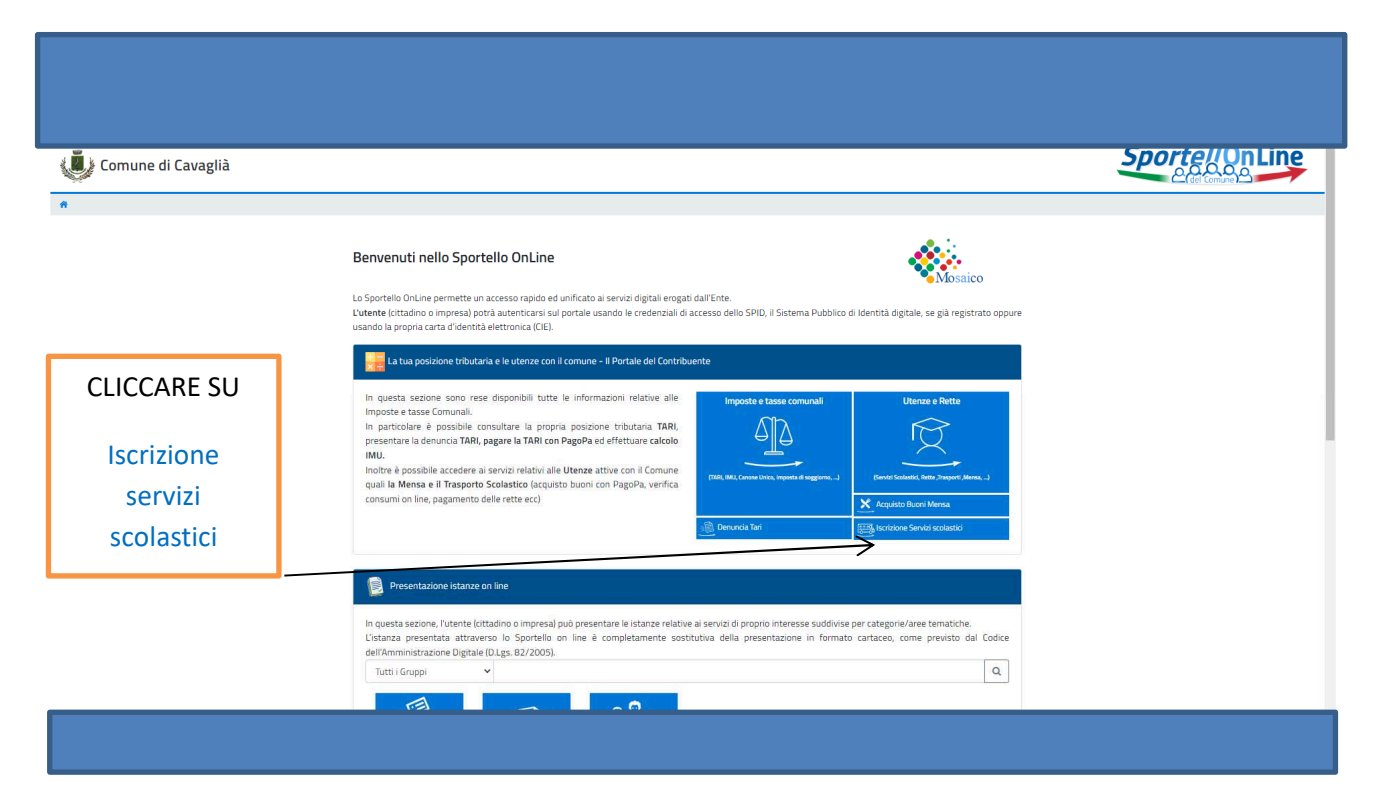

#### APPARE

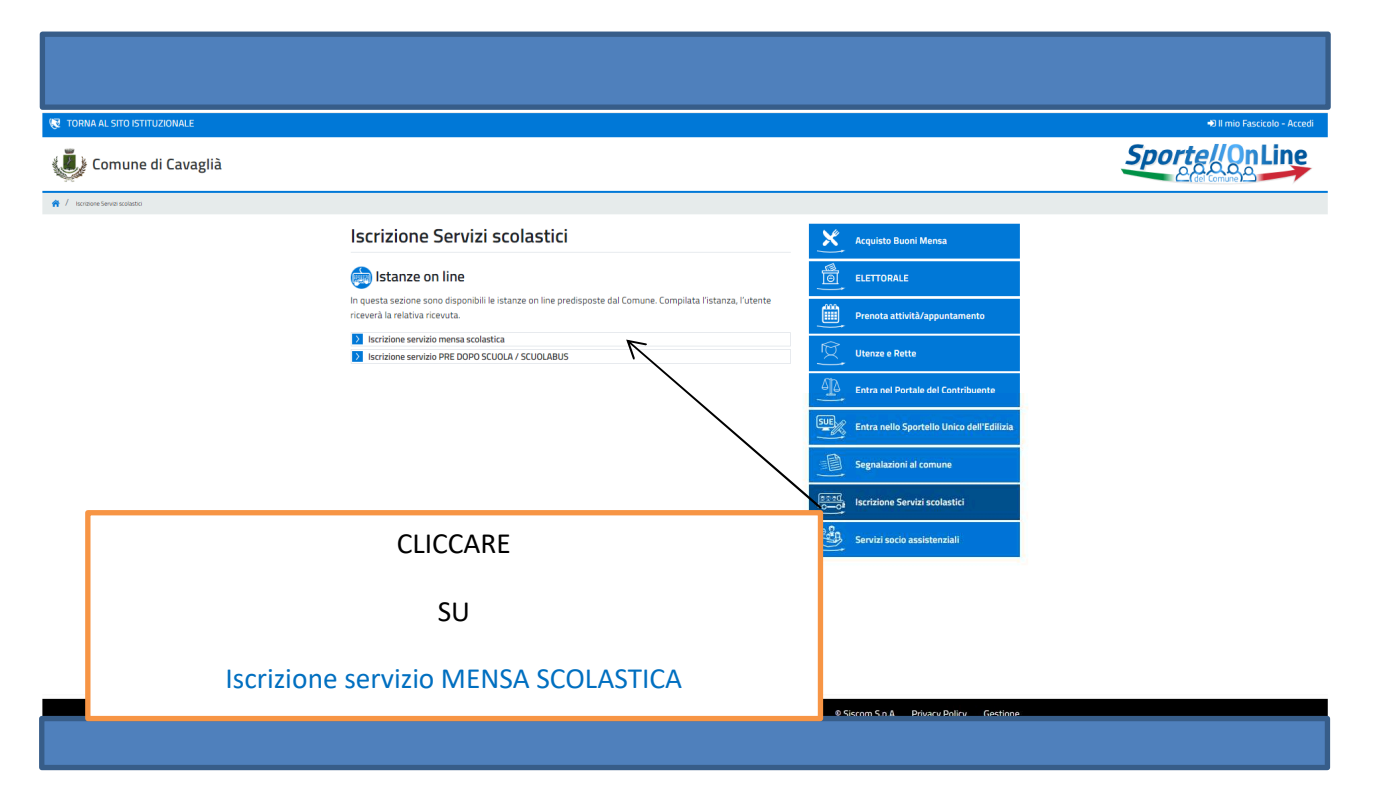

## APPARE

|                          | Filo Diretto con il comune                                                                                                    |
|--------------------------|----------------------------------------------------------------------------------------------------|
|                          |                                                                                                    |
| Accordoro con            | Accell con lo SPID                                                                                                    |
| credenziali              | SPID - Scienna Pubblico di Identità Digitale, è il sistema di accesso che conserte di utilizzare, con unidentità digitale<br>unca i servizi di sul a Pubblico Amministrazione e de privati accredata. E se già in possesso di unidentità digitale<br>accedi con le cenderatali di sul registro. El non ha ancora unidenti di digitale richiedia alla uno de gestori. |
|                          | Maggiori Informazieni su SPID<br>Non hai SPID?<br>Serve aluto?                                                                                                    |
| SPID                     | Accedi con la Carta d'Identità Elettronica:                                                                                                    |
|                          | Se ha la Carta di Identità elettronica, di seguito CE, puoi utilizzaria per accedere ai servizi online della Pubblica.<br>Amministrazione.                                                                                                    |
|                          | Maggiori informazioni su CTE                                                                                                    |
|                          | Se sei un citadino straniaro senza SPEDICIE o vuoi registrarifi come Azienda/Persona Giunidica                                                                                                    |
|                          | UserName o Cod.Fiscale o Partita Iva                                                                                                    |
| ccedere con              | Password                                                                                                    |
| <mark>credenziali</mark> | Accedi                                                                                                    |
| CIE                      | Richeld la registrazione (solo per ottadini non italiani) Registrati qui<br>Vuo Registrati come Adereda Persona Gundea? Registrati qui<br>Mai dimettatui de passand? Richeune il Massinoid                                                                                                    |

# APPARE

| Comune di Cavaglià                             |                                                                                                    |                                                                                                    |
|------------------------------------------------|----------------------------------------------------------------------------------------------------|----------------------------------------------------------------------------------------------------|
| N.B.<br>PROCEDERE SOLO IN<br>ASSENZA DI DEBITI | Iscrizione servizio mensa scolastica<br>Richiedente:<br>Telefono:<br>Indirizzo:<br>E-Maili<br>Uff.Destinazione:<br>Uff.Destinazione:<br>Uff.D | N.B.                                                                                                    |
| FREGRESSI                                      | Informacióni (Ichieste         Dasi dell'informacióne           RECEVI MESSAGGI E AVVISI CON APP IO         E         TAPP del senicial pubblici che ti permette di interagire in modo semplice e sicuro con le Pubbliche Amministrazioni, locali o nazionali, direttamente dal tuo smartphone.           IL Comune di Cavagdià è presente su App IO con il servizio "Servizi scolasticiAvviso"         Registrandoti sull'App IO receivali messaggi riguardanti:           - il solicito di pagamento per le posizioni debitorie per il servizio Mensia Scolastica         Dipo il scaricabile gradutamente su Android (plug store) e 105 (app store) ed una volta installata per accedere basta avere la carta di identità elettronica iabinata al PM the riceta di ammento del rinavo cale nuova carta) o l'dentità digitale SPID.           Scaricate TAPP Scoprite di più su (palla) tit         L'ISTANZA DI ISCRIZIONE PER I ISCRIVIZI SCOLASTICI A.S. 2024/2025 SONO ACCOLTE SOLO IN ASSENZA DI DEBITI PREGRESSI.           ISTRUZIONI PER ISCRIZIONE SERVIZI SCOLASTICI A.S. 2024/2025 SONO ACCOLTE SOLO IN ASSENZA DI DEBITI PREGRESSI.                                                                                                    | pendenze relative a<br>pagamenti di buoni<br>pasto l'iscrizione on<br>line si concluderà,<br>ma il/la bambino/a<br>non sarà iscritto al<br>servizio mensa fino<br>al saldo dei |

|                   | Tipo utenza                                                                                   | Mensa Scolastica                                                                                                    | ~ (°)                         |                                       |
|-------------------|-----------------------------------------------------------------------------------------------|----------------------------------------------------------------------------------------------------|-------------------------------|---------------------------------------|
|                   | Qualifica richiedente                                                                         | •                                                                                                    | ✓ (*)                         |                                       |
|                   | recapito telefonico                                                                           |                                                                                                    | (*)                           |                                       |
|                   | recapito telefonico per invio SMS                                                             |                                                                                                    | (*)                           |                                       |
|                   | indirizzo e-mail                                                                              |                                                                                                    | (*)                           |                                       |
|                   | DATI DELL'ALUNNO/A                                                                            |                                                                                                    |                               |                                       |
| Inserire i dati   | Cognome                                                                                       |                                                                                                    | (*)                           |                                       |
| richiesti         | Nome                                                                                          |                                                                                                    | 0                             |                                       |
| nemesti           | Sesso                                                                                         | Maschin                                                                                                    | × (0)                         |                                       |
|                   | Luogo di nascita                                                                              |                                                                                                    | ()                            |                                       |
|                   | Data di nascita                                                                               | //<br>(Formato: gg/mm/aaaa) (*)                                                                                         |                               |                                       |
|                   | Codice fiscale                                                                                |                                                                                                    | (*)                           |                                       |
|                   | Comune di Residenza                                                                           |                                                                                                    | (1)                           |                                       |
|                   | Indirizzo                                                                                     |                                                                                                    | (*)                           |                                       |
|                   | N. Civico                                                                                     |                                                                                                    | (*)                           |                                       |
|                   | CAP                                                                                           |                                                                                                    | (*)                           |                                       |
|                   | Scuola                                                                                        | •                                                                                                    | ~ (*)                         |                                       |
|                   | Classe                                                                                        | •                                                                                                    | × (*)                         |                                       |
|                   | Sezione                                                                                       | •                                                                                                    | × (*)                         |                                       |
|                   |                                                                                               |                                                                                                    |                               | · · · · · · · · · · · · · · · · · · · |
|                   |                                                                                               |                                                                                                    |                               |                                       |
|                   |                                                                                               |                                                                                                    |                               |                                       |
|                   | Frequenza alla Manca                                                                          |                                                                                                    |                               |                                       |
| Anrire il menù    | Frequenza alla Mensa                                                                          |                                                                                                    | ~ (*)                         |                                       |
|                   | Martedi                                                                                       |                                                                                                    |                               |                                       |
| scegliere il tipo | Mercoledi                                                                                     |                                                                                                    |                               |                                       |
| frequenza e       | Giovedi                                                                                       |                                                                                                    |                               |                                       |
| giorni            | Richiesta dieta speciale                                                                      | •                                                                                                    | ✓ (*)                         |                                       |
| 6000              | 1                                                                                             |                                                                                                    |                               |                                       |
|                   | DICHIARA                                                                                      | tadiffo o madalità di cantinioni                                                                                        |                               |                                       |
| Aprire menù e     | -di conoscere e di impegnarsi ad accettare le<br>-di essere a conoscenza che il mancato pagar | umme e modalità di servizio;<br>nento della retta mensile alla scadenza stabilita comporterà il sollecito scritto a cui | seguirà, in caso di ulteriore |                                       |
|                   | insolvenza, l'ingiunzione di pagamento e la su                                                | iccessiva iscrizione a ruolo.                                                                                           |                               |                                       |
| indicare sceita   | DICHIARA di                                                                                   | •                                                                                                    | ✓ (*)                         |                                       |
| dieta             | COSTO Servizio MENSA SCOLASTICA A.S. 20                                                       | 24/2025                                                                                                    |                               | I                                     |
|                   | RESIDENTI BUONO PASTO €                                                                       | 4,80                                                                                                    |                               |                                       |
| Speciale          | NON RESIDENTI BUONO PASTO €                                                                   | 6,10                                                                                                    |                               |                                       |
| openaie           |                                                                                               | 3,00                                                                                                    |                               |                                       |
| Oppure "po"       | Tarifta da applicare                                                                          | •                                                                                                    | · (*)                         |                                       |
|                   | Allega ISEE                                                                                   | Scegli file Nessun file selezionato                                                                                     | (1)                           |                                       |
|                   | Allegare copia della certificazione                                                           | Scegli file Nessun file selezionato                                                                                     |                               |                                       |
| /                 | speciale) (Numero minimo di file da<br>allegare: 1)                                           | ×                                                                                                    | $\backslash$                  |                                       |
| /                 |                                                                                               |                                                                                                    |                               |                                       |
| /                 |                                                                                               |                                                                                                    |                               |                                       |
| /                 |                                                                                               | $\backslash$                                                                                                    |                               |                                       |
|                   | Aprire r                                                                                      | nenù indicare                                                                                                    |                               |                                       |
|                   |                                                                                               | $\mathbf{X}$                                                                                                    |                               | Aprire menù e indica                  |
| DI                | NON AVERE pendenze                                                                            | relative a pagamenti delle rette 🔪                                                                                      |                               | la tariffa da applicar                |
|                   |                                                                                               |                                                                                                    | $\backslash$                  |                                       |
|                   | (                                                                                             | Oppure                                                                                                    |                               |                                       |
|                   |                                                                                               | ativo a nagamenti della satta                                                                                           |                               |                                       |
|                   | DI AVERE peridenze rel                                                                        | auve a pagamenti delle rette                                                                                            | $\backslash$                  | Allogene                              |
|                   |                                                                                               | ND                                                                                                    |                               | Allegare                              |
|                   |                                                                                               | IN.D.                                                                                                    |                               |                                       |
| Nol coco d        | i nendenzo rolativo o n                                                                       | agamenti di huoni nasto l'iscrizion                                                                                     |                               | ISEE per tariffa agevol               |
|                   | n pendenze relative a p                                                                       | agamenti ui puoni pasto i iscrizioni                                                                                    |                               |                                       |
| line si con       | ciudera, ma il/la bambi                                                                       | inoya non sara iscritto al servizio                                                                                     |                               | Certificazione medica                 |
| mensa fin         | o al saldo dei pagament                                                                       | ti residui.                                                                                                    |                               |                                       |
|                   |                                                                                               |                                                                                                    |                               | per diete speciali                    |

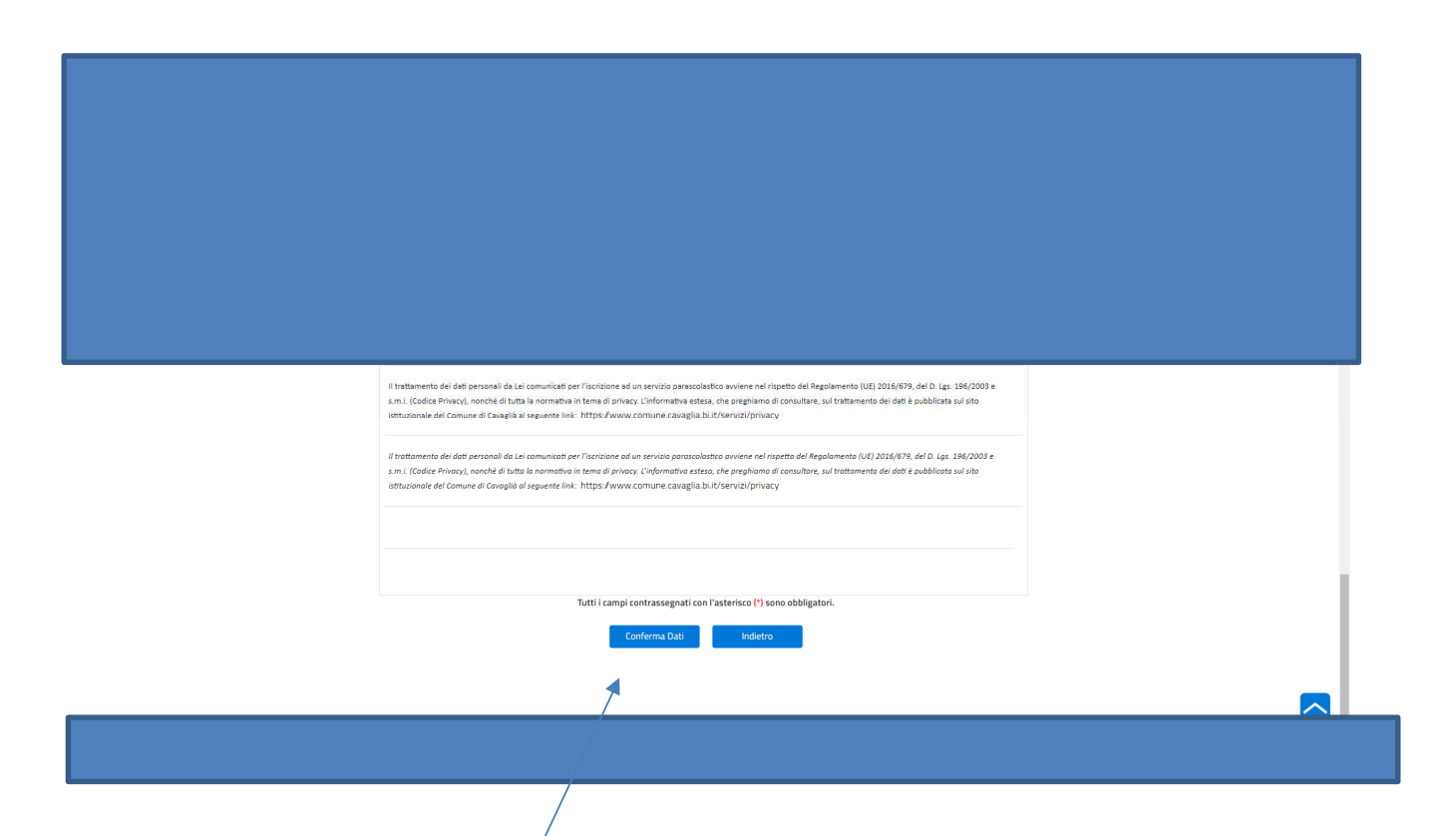

AL TERMINE DELL'INSERIMENTO DEI DATI COMPARE

CONTROLLARE I DATI INSERITI

E CLICCARE

CONFERMA DATI

| A periodicipal de la periodicipal de la periodic | na scolantica<br>Verificare i dati inseriti e procedere con l'Invio.                                                                                                    |                                                                                                    |   |   | , | 1 |
|----------------------------------------------------------------------------------------------------|----------------------------------------------------------------------------------------------------|----------------------------------------------------------------------------------------------------|---|---|---|---|
|                                                                                                    | Richiedente:<br>Fileiefono:<br>Indirizzo:<br>E-Mail:<br>Uff.Destinazione:                                                                                                    | Cod.Fiscale:<br>Data Nascita:<br>Città:<br>E-Mail PEC<br>Data:<br>Personali                                                                                                    |   |   |   |   |
|                                                                                                    | Informazioni richieste RICEVI MESSAGGI E AVVISI CON APP IO E' TAPP dei servizi pubblici che ti permette di interagire in modo semplice e sicure smartphone.                                                                                                    | Dati dell'informazione                                                                                                    |   |   |   | 3 |
| Mensa Scolastica                                                                                                    | Comune di Ce 🗙 🚖 https://www.servizipubblicaamm 🗙 🥪 (2) Nuovo messaggio                                                                                                    | ×   +                                                                                                    | ~ | - | a | × |
|                                                                                                    | Il trattamento dei dati personali da Lei comunicati per l'Iscrizione ad un servizio parascolas<br>sm.: (Codice Privacy), nonché di tutta la normativa in terna di privacy. L'informativa estesa<br>Istituzionale dei Comune di Cavaglia al seguente link: https://www.comune.cavaglia.bi.<br>Il trattamento dei dati personali da Lei comunicati per l'iscrizione ad un servizio parascolas<br>sm.i. (Codice Privacy), nonché di tutto la comunicati per l'iscrizione ad un servizio parascolas<br>Istituzionale del Comune di Cavaglià al seguente link: https://www.comune.cavaglia.bi. | tico avviene nel rispetto del Regolamento (UE) 2016/679, del D. Lgs. 196/2003 e<br>, che preghiamo di consultare, sul trattamento dei dati è pubblicata sul sito<br>It/Servizi/privacy<br>ico avviene nel rispetto del Regolamento (UE) 2016/679, del D. Lgs. 196/2003 e<br>, che preghiamo di consultare, sul trattamento dei dati è pubblicata sul sito<br>It/Servizi/privacy |   |   |   |   |
|                                                                                                    | Tutti i campi contrassegnati con<br>Modifica Invio I                                                                                                    | 'asterisco (*) sono obbligatori.<br>Dati <b>se indietro</b>                                                                                                    |   |   |   |   |
|                                                                                                    |                                                                                                    |                                                                                                    | _ |   |   |   |
|                                                                                                    |                                                                                                    |                                                                                                    |   |   |   |   |
|                                                                                                    |                                                                                                    | VERIFICARE I DATI INSERITI E<br>PROCEDERE CON L'INVIO                                                                                                    |   |   |   |   |
|                                                                                                    |                                                                                                    | "Invio dati"                                                                                                    |   |   |   |   |

# APPARE

| omune di Cavaglià                                                                                            |                                                                               | Sporte//OnLin |
|----------------------------------------------------------------------------------------------------|-------------------------------------------------------------------------------|---------------|
| servizio mensa scolastica                                                                                    |                                                                               |               |
| Data/Ora della Richiesta: C<br>Codice Istanza: 002242022000000025<br>E' stata mandata un' e-mail di conferma | 4.<br>a di presentazione istanza all'indirizzo:                               |               |
| L'istanza presentata è consultabile acce<br>online del comune.                                               | edendo alla propria area riservata 'll mio Fascicolo' dello sportello         |               |
| L'istanza presentata è consultabile acce<br>online del comune.<br>Iscrizione servizio mensa scolas           | edendo alla propria area riservata 'Il mio Fascicolo' dello sportello<br>tica |               |

Per l'acquisto dei buoni mensa accedere dal sito del Comune di Cavaglià sezione Sportello on line

## "Acquisti buoni mensa"

| mune di Cavaglià |                                                                                                    |                                                                       |                                                                                | Sporte//On |
|------------------|----------------------------------------------------------------------------------------------------|-----------------------------------------------------------------------|--------------------------------------------------------------------------------|------------|
|                  |                                                                                                    |                                                                       |                                                                                |            |
|                  | Benvenuti nello Sportello OnLine                                                                                                    |                                                                       | <b>M</b> agaiga                                                                |            |
|                  | Lo Sportello OnLine permette un accesso rapido ed unificato ai servizi digitali erogati da<br>L'utente (cittadino o impresa) potrà autenticarsi sul portale usando le credenziali di acci<br>usando la propria carta d'identità elettronica (CIE).                                                                                                    | ill'Ente.<br>esso dello SPID, il Sistema Pubbl                        | ico di Identità digitale, se già registrato opp                                | ure        |
|                  | La tua posizione tributaria e le utenze con il comune - Il Portale del Contribuent                                                                                                    | te                                                                    |                                                                                |            |
|                  | In questa sezione sono rese disponibili tutte le informazioni relative alle<br>Imposte e tassa Comunali.<br>In particolare è possibile consultare la propria posizione tributaria TARI,<br>presentra la denuncia TARI, pagare la TARI con PagoPa de difiturare calcolo<br>IMU.<br>Inoltre è possibile accedere ai servizi relativi alle Utenze attive con il Comune | Imposte e tasse comunali                                              | Utenze e Rette                                                                 |            |
|                  | quali la Mensa e il Trasporto Scolastico (acquisto buoni con PagoPa, verifica<br>consumi on line, pagamento delle rette ecc)                                                                                                    | (1000, IMU, Canone UNICO, imposto di soggiorno, .                     | X Acquisto Buoni Mensa                                                         |            |
|                  |                                                                                                    | Denuncia Tari                                                         | Iscrizione Servizi scolastici                                                  |            |
|                  | Presentazione istanze on line                                                                                                    |                                                                       |                                                                                |            |
|                  | In questa sezione, l'utente (cittadino o impresa) può presentare le istanze relative ai<br>L'istanza presentata attraverso lo Sportello on line è completamente sostituti<br>dell'ompioitratico Diatta (Di pr. 92/2005)                                                                                                    | servizi di proprio interesse suddi<br>iva della presentazione in forn | vise per categorie/aree ternatiche.<br>nato cartaceo, come previsto dal Codice |            |
|                  | den Annini Bodazione Digitale (D.egs. dz) 2003).                                                                                                    |                                                                       |                                                                                |            |